# 國立宜蘭大學教務行政資訊系統

# 學分學程系統操作手冊

# 【學生功能】

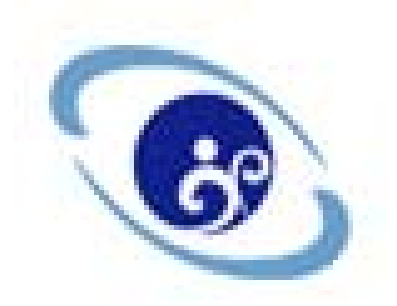

## 中華民國 104 年 10 月

## 目 錄

| 壹 | • | 系統操作說明                 | 1  |
|---|---|------------------------|----|
|   | _ | -、 LOGIN 登入頁           | .1 |
|   | - | -、 ENR8040 申請學分學程      | 3  |
|   | Ξ | E、ENR8060 申請審核學分學程課程證書 | .5 |

## 壹、系統操作說明

一、 LOGIN 登入頁

(一) 作業畫面:

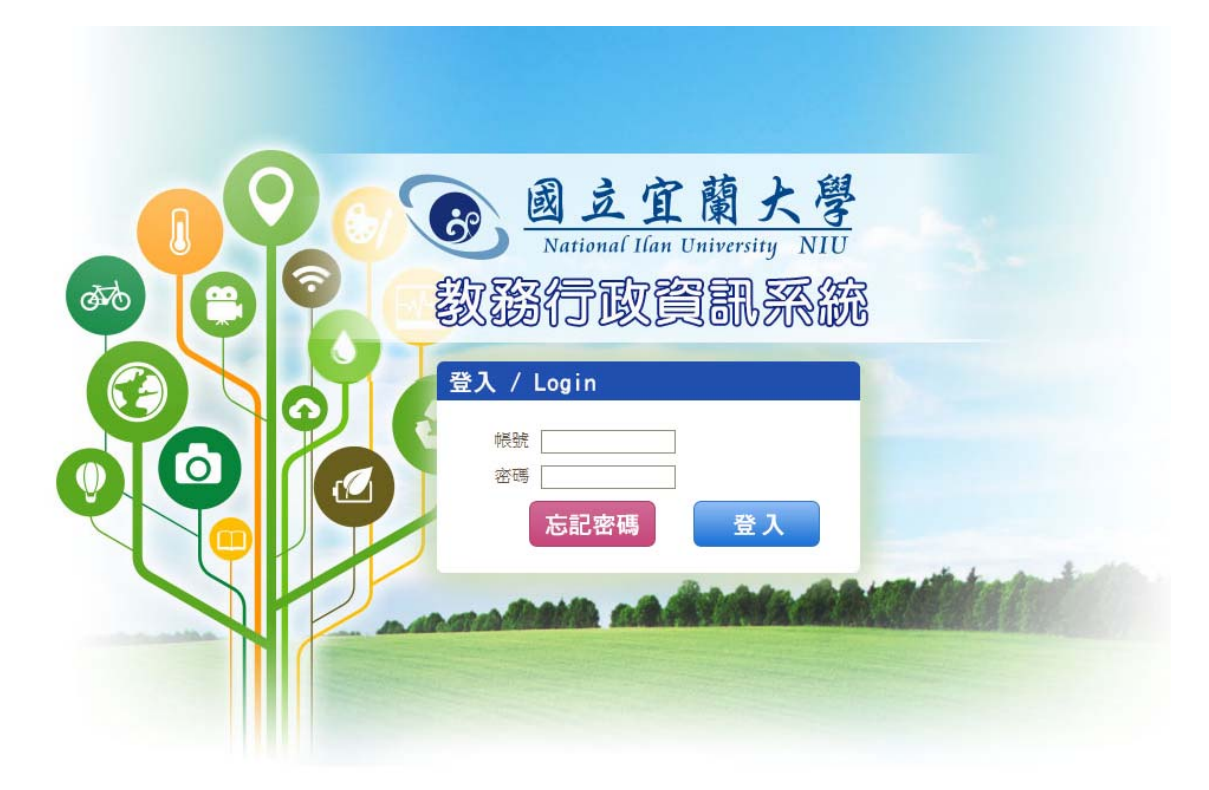

- (二) 功能說明:提供使用者登入系統。
- (三) 操作說明:
  - 請於本校首頁/在校學生/學生資訊服務網/教務項目:教務行政 資訊系統,進入系統。
  - 2.或於網頁上輸入網址(<u>https://acade.niu.edu.tw/niu/</u>)後進入「國立宜 蘭大學教務行政資訊系統」登入畫面,請輸入帳號、密碼,並點選
     登入進入系統。

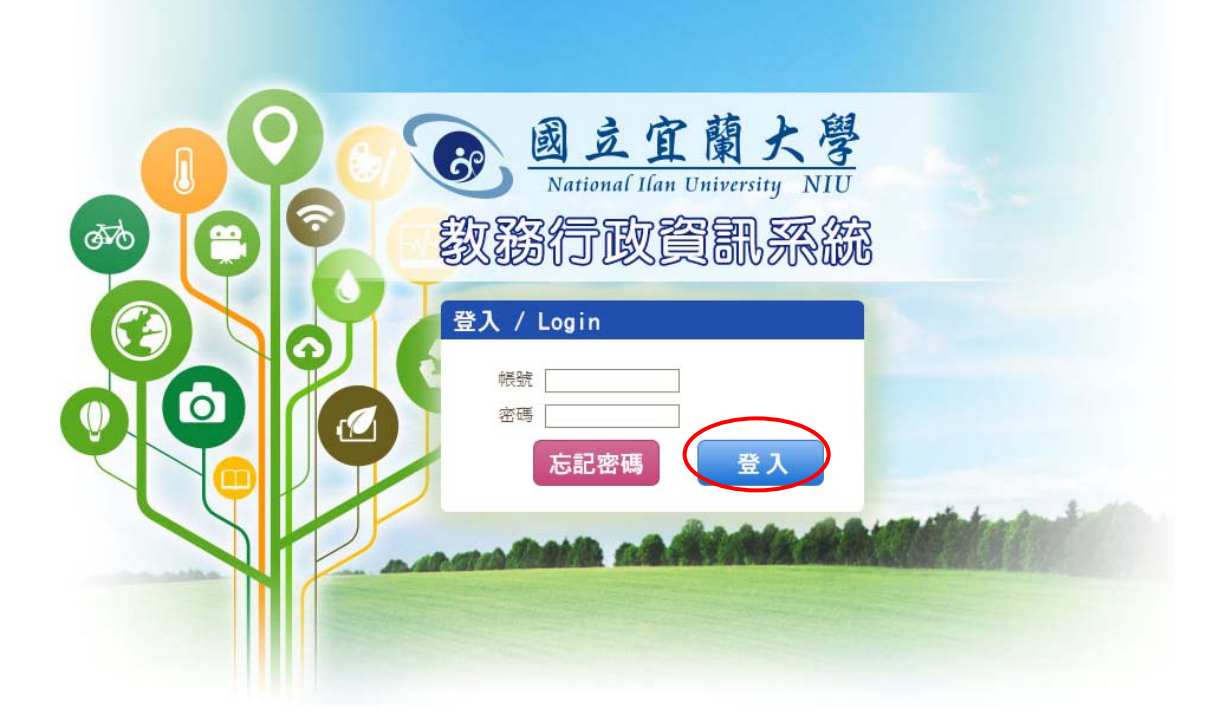

 若帳號或密碼輸入錯誤(密碼有區分英文字母大小寫)點選送出,於畫 面上將會提示下列訊息,請點選確定再重新輸入正確的帳號與密碼。

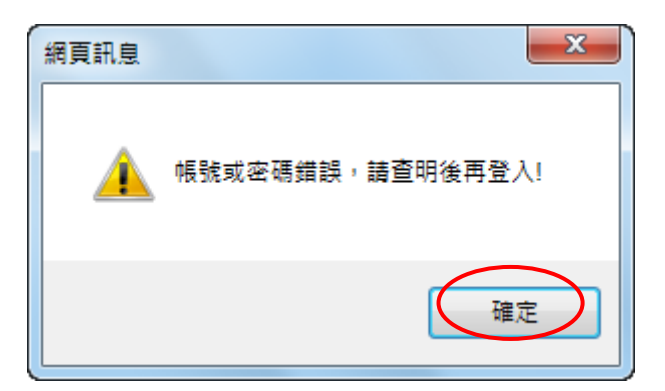

4. 登入教務行政資訊系統後,請點選「教務系統」/學分學程/「申請學分學程作業」或「申請審核學分學程課程證明書」。

#### 二、ENR8040 申請學分學程

#### (一) 作業畫面:

|              |                                                                                                    |                                                                                                    |                                                                                                    |                                                                                                    |                                                                                                    | 清除                                                                                                    | 申記                                                                                                    |
|--------------|----------------------------------------------------------------------------------------------------|----------------------------------------------------------------------------------------------------|----------------------------------------------------------------------------------------------------|----------------------------------------------------------------------------------------------------|----------------------------------------------------------------------------------------------------|----------------------------------------------------------------------------------------------------|----------------------------------------------------------------------------------------------------|
| 學士班          |                                                                                                    | <b>系</b> 所:                                                                                                    | 外國語文學系                                                                                                    |                                                                                                    |                                                                                                    |                                                                                                    |                                                                                                    |
| 1            |                                                                                                    | 斑級                                                                                                    | A                                                                                                    |                                                                                                    |                                                                                                    |                                                                                                    |                                                                                                    |
| 1001002      |                                                                                                    | 姓名:                                                                                                    | 測試2號                                                                                                    |                                                                                                    |                                                                                                    |                                                                                                    |                                                                                                    |
|              |                                                                                                    |                                                                                                    |                                                                                                    |                                                                                                    |                                                                                                    |                                                                                                    |                                                                                                    |
| 106 台北市信義路四段 | Q6號9樓                                                                                                    |                                                                                                    |                                                                                                    |                                                                                                    |                                                                                                    |                                                                                                    |                                                                                                    |
| :            |                                                                                                    | 連絡電話(手機)                                                                                                    | :                                                                                                    |                                                                                                    |                                                                                                    |                                                                                                    |                                                                                                    |
| 調至 "學生基本資料維  | 誰護作業″修改後再執行申                                                                                                    | 請!                                                                                                    |                                                                                                    |                                                                                                    |                                                                                                    |                                                                                                    |                                                                                                    |
| 全部 🗸         |                                                                                                    |                                                                                                    |                                                                                                    |                                                                                                    |                                                                                                    |                                                                                                    |                                                                                                    |
| :            |                                                                                                    | 負責人聯絡電話                                                                                                    | :                                                                                                    |                                                                                                    |                                                                                                    |                                                                                                    |                                                                                                    |
| :            |                                                                                                    |                                                                                                    |                                                                                                    |                                                                                                    |                                                                                                    |                                                                                                    |                                                                                                    |
| :            |                                                                                                    |                                                                                                    |                                                                                                    |                                                                                                    |                                                                                                    |                                                                                                    |                                                                                                    |
| :            |                                                                                                    |                                                                                                    |                                                                                                    |                                                                                                    |                                                                                                    |                                                                                                    |                                                                                                    |
|              |                                                                                                    |                                                                                                    |                                                                                                    |                                                                                                    |                                                                                                    |                                                                                                    |                                                                                                    |
|              |                                                                                                    | <b>^</b>                                                                                                    |                                                                                                    |                                                                                                    |                                                                                                    |                                                                                                    |                                                                                                    |
|              |                                                                                                    |                                                                                                    |                                                                                                    |                                                                                                    |                                                                                                    |                                                                                                    |                                                                                                    |
|              |                                                                                                    |                                                                                                    |                                                                                                    | [1]【每                                                                                                    | 頁 20 筆 · 第 1                                                                                                    | 頁 共1頁                                                                                                    | <b>[</b> 14]                                                                                                    |
| 學程名稱         | 學程申請日期                                                                                                    | )I                                                                                                    | 證書申請日期                                                                                                    |                                                                                                    | 法規網址                                                                                                    | 附件網址                                                                                                    |                                                                                                    |
| 韓語學程         | 103/11/14~103/11/28                                                                                                    | 10                                                                                                    | 03/11/15~103/11/29                                                                                                    |                                                                                                    |                                                                                                    |                                                                                                    |                                                                                                    |
|              |                                                                                                    |                                                                                                    |                                                                                                    | [1]【每                                                                                                    | 湏 20 筆 · 第1                                                                                                    | 頁 共1頁                                                                                                    | į14                                                                                                    |
|              | 1      1001002      106 台北市信義路四級      講至 <sup>*</sup> 學生基本資料網      金部 ▼      ●      ●      ●      ●      ●      ●      ●      ●      ●      ●      ●      ●      ●      ●      ●      ●      ●      ●      ●      ●      ●      ●      ●      ●      ●      ●      ●      ●      ●      ●      ●      ●      ●      ●      ●      ●      ●      ●      ●      ●      ●      ●      ●      ●      ●      ●      ●      ●      ●      ●      ● | 1    1001002    106 台北市信義路四段6號9樓    講至 "學生基本資料能踐作業" 修改後再執行申    全部 ▼    学程名稱    學程名稱    學程名稱    學程名稱    學程申請日期    韓語學程    103/11/14~103/11/28 | 1  班級:    1001002  姓名:    106 台北市信義路四段6號9樓  連絡電話(手機):    講至 *學生基本資料總證作業* 修改後再執行申請!     全部  ●    倉賣人聯給電話:     ●  ●    ●  ●    ●  ●    ●  ●    ●  ●    ●  ●    ●  ●    ●  ●    ●  ●    ●  ●    ●  ●    ●  ●    ●  ●    ●  ●    ●  ●    ●  ●    ●  ●    ●  ●    ●  ●    ●  ●    ●  ●    ●  ●    ●  ●    ●  ●    ●  ●    ●  ●    ●  ●    ●  ●    ●  ●    ●  ●    ●  ●    ●  ●    ●  ●    ●  ●    ●  ●    ●  ●    ●  ●     ●  ● | 1  班級: A    1001002  姓名: 測試2號    106 台北市信義路四段6號9標  連絡電話(手機):    講至 *學生基本資料維護作業 * 修改後再執行申請!    全部     資貢人聯絡電話: | 1  班級: A    1001002  姓名: 測試2號    106 台北市信義路匹段6號9標  違給電話(手機):    諸至 *學生基本資料維護作業*修改後再執行申請!    全部     倉責人聯絡電話:     自責人聯絡電話:     10  103/11/15~103/11/29 | 1    班級: A      1001002    姓名: 測試2號      106 台北市信義路四段6號9標    連鈴電話(手機):      諸至 *學生基本資料總體作業 * 修改後再執行申请!       全部    文      負責人聯給電話:       ①    負責人聯給電話:      ①    10 (如何 20) 筆 ·第1      學程名稱    學程申請日期    法規網址      韓語學程    103/11/128    103/11/15 ~ 103/11/29      山【每頁 20) 筆 ·第1    第 ·第1 | 1    班級: A      1001002    姓名: 測試2號      106 台北市信義路四段6號9壞    違銘電話(手機):      諸至 "學生基本資料維護作業" 修改後再執行申請!      全部       資賣人聯絡電話:       10       11    【每頁 20 筆 · 第 1 頁 典 1 頁      學程名稱    學程申請日期      該證學程    103/11/15~103/11/29      11    【每頁 20 筆 · 第 1 頁 典 1 頁      11    【每頁 20 筆 · 第 1 頁 典 1 頁 |

(二) 功能說明:提供學生申請學分學程。

- (三) 操作說明:
  - 1. 申請:
    - (1) 下拉選擇學程名稱
    - (2) 按**申請**鈕,即可完成申請
    - 〔線上申請完成即可,學分學程負責人審核完成後,將 e-mail 通知你 審核結果。〕

#### ■ ENR8040\_申請學分學程

|                           |                       |           | 清除  申請 |
|---------------------------|-----------------------|-----------|--------|
| 部別:                       | 學士班                   | 条所:       | 外國語文學系 |
| 年級:                       | 1                     | 斑級:       | А      |
| 學號:                       | 1001002               | 姓名:       | 測試2號   |
| 戶籍地址:                     |                       |           |        |
| 現居地址:                     | 106 台北市信義路四段6號9樓      |           |        |
| 校外電子信箱:                   |                       | 連絡電話(手機): |        |
| 《若個人資料有誤                  | 請至"學生基本資料維護作業"修改後再執行申 | 請!        |        |
| 學程名稱:                     | 0015-韓語學程 🗸           |           |        |
| 學程負責人:                    |                       | 負責人聯絡電話:  |        |
|                           | 1                     |           | ·      |
| 法規網址:                     |                       |           |        |
| 法規網址:<br>學程申請備註:          |                       |           |        |
| 法規網址:<br>學程申請備註:<br>附件網址: |                       |           |        |

|     |      |                     |                     | <u>[1]</u> 【包 | 夏 20 筆 ・ 第 1 | 頁 共1頁1筆】 |
|-----|------|---------------------|---------------------|---------------|--------------|----------|
| 學年度 | 學程名稱 | 學程申請日期              | 證書申請日期              |               | 法規網址         | 附件網址     |
| 103 | 韓語學程 | 103/11/14~103/11/28 | 103/11/15~103/11/29 |               |              |          |
|     |      |                     |                     | <u>[1]</u> 【每 | 頁 20 筆 ・第 1  | 頁 共1頁1筆】 |
|     |      |                     |                     |               |              |          |

## 2. 撤銷申請:

- (1) 下拉選擇學程名稱
- (2) 按撤銷鈕,即可撤銷申請

### 【請注意】

- 一、同一學分學程,經撤銷申請完成後,即無法再次申請。
- 二、若申請修讀核准之學分學程,已進行「申請審核學分學程證明書」 階段時,即無法再於線上提出撤銷申請。

#### 三、 ENR8060 申請審核學分學程課程證書

### (一) 作業畫面:

| 部別: 男<br>年級: 1<br><i>學號</i> : 1<br>戶籍地址:<br>現居地址: 1 | 業士班           |                     | <b>糸</b> 所: | 外國語文學系              |          |                 |
|-----------------------------------------------------|---------------|---------------------|-------------|---------------------|----------|-----------------|
| 年級: 1<br>學號: <mark>1</mark><br>戶籍地址:<br>現居地址: 1     | 001002        |                     |             |                     |          |                 |
| 學號:<br>戶籍地址:<br>現居地址: 10                            | 1001002       |                     | 斑級:         | A                   |          |                 |
| 戶籍地址:<br>現居地址:1                                     | 1001002       |                     | 姓名:         | 判試2號                |          |                 |
| 現居地址:1                                              |               |                     |             |                     |          |                 |
|                                                     | 06 台北市信義路四段6號 | 19樓                 |             |                     |          |                 |
| 校 <b>外電子</b> 信箱:                                    |               |                     | 連絡電話(手機):   |                     |          |                 |
| (若個人資料有誤講室                                          | "學生基本資料總護作業   | 《修政後再執行申請!          | 1           |                     |          |                 |
| 學程名稱:                                               | ★部            |                     |             |                     |          |                 |
| 學程負責人:                                              |               |                     | 資費人聯絡電話:    |                     |          |                 |
| 法规網址:                                               |               |                     |             |                     |          |                 |
| 學程證書申請備註:                                           |               |                     |             |                     |          |                 |
|                                                     |               |                     |             | 01 ferri 20 1 1     | - 98 1 T | ]#1 <b>百</b> 14 |
| 學年度                                                 | 學程名稱          | 學程中                 | 蘭日期         | 設要中請日期              | 法规       | 網址              |
| 03 \$2                                              | 勝學程           | 103/11/14~103/11/28 |             | 103/11/15~103/11/29 |          |                 |

(二) 功能說明:提供學生申請審核學分學程課程證書。

(三) 操作說明:

1. 申請

(1) 下拉選擇學程名稱

(2) 於要輸入的課程按編鈕

|                              |                      |            |                               |         |                                 |                         |                                                                                           |                         |                            | 清除          | 列印申請                 |
|------------------------------|----------------------|------------|-------------------------------|---------|---------------------------------|-------------------------|-------------------------------------------------------------------------------------------|-------------------------|----------------------------|-------------|----------------------|
| P                            | 部別:學士班               |            |                               |         | 東庁                              | : 外國語                   | ●文學系                                                                                      |                         |                            |             |                      |
| 2                            | 年級:1                 |            |                               |         | 斑蛇                              | : A                     |                                                                                           |                         |                            |             |                      |
| ş                            | 學號: 100100           | 2          |                               |         | 姓名                              | : 測試2                   | 號                                                                                         |                         |                            |             |                      |
| 戶籍的                          | 地址:                  |            |                               |         |                                 |                         |                                                                                           |                         |                            |             |                      |
| 現居如                          | 地址: 106 台北           | 市信義        | 路四段6號9樓                       |         |                                 |                         |                                                                                           |                         |                            |             |                      |
| 校外電子信                        | 信箱:                  |            |                               |         | 連絡電話(手模                         |                         |                                                                                           |                         |                            |             |                      |
| 若信人資料有                       | 保持至 <sup>194</sup> 年 | 基本實        | 科建設作業 (修)                     | 改後再執行申請 | 1                               |                         |                                                                                           |                         |                            |             |                      |
| 1.124                        | 名稱: 0015-66          | 博學程        | <b>_</b>                      |         |                                 |                         |                                                                                           |                         |                            |             |                      |
| 8 (2A)                       | <b>費</b> 人: 王淑稼      |            | ノ                             |         | 負責人財給電給                         |                         |                                                                                           |                         |                            |             |                      |
| 法规约                          | 1012                 | _          |                               |         |                                 |                         |                                                                                           |                         |                            |             |                      |
| ·程證書中請作                      | 青註:                  |            |                               |         |                                 |                         |                                                                                           |                         |                            |             |                      |
|                              |                      |            |                               |         |                                 |                         |                                                                                           |                         |                            |             |                      |
| 冠城名稱                         | 領域機能                 |            | 琴程課程                          | 課程備註    | 開課單位                            | 學分                      | 承認課程名機                                                                                    | 開課金府                    | 學分                         | 论统          | 等核状態                 |
| <b>溜城名稱</b><br>言             | शाव्याकृत            | 145        | <b>學程旗程</b><br>外立原試練          | 課程備註    |                                 | 學分<br>2                 | 永認課程名稱                                                                                    | UNI 200 JOS             | 學分                         | 脫顏          | 等核状態                 |
| <b>谢城名稱</b><br>言<br>化        | 領域續註                 | 15         | <b>學程課程</b><br>外文測試課<br>韓文測試課 | 課程備註    | <b>開課單位</b><br>外國語文學系<br>外國語文學系 | <b>勝分</b><br>2<br>2     | 永認課程名稱                                                                                    | 開課系所                    | 學分                         | 1次線         | 審核状態                 |
| <b>資域名稱</b><br>言<br>化        | 領域開注                 | 34.<br>*** | 學程課程<br>外交測試課<br>韓文測試課        | 課程備註    | <b>開課單位</b><br>外國語文學系<br>外國語文學系 | 學分<br>2<br>2            | <b>米配課程名稱</b>                                                                             | 開設成所                    | 學分<br>第分<br>第一<br>第        |             | 審核狀態<br>共1頁1         |
| <b>劉城名稱</b><br>言<br>化<br>學年度 | 例時間設計                | <b>溪</b>   | 學程旗程<br>外交消試課<br>韓文消試課        | 課程機註    | 開課單位<br>外國語文學系<br>外國語文學系        | <del>學分</del><br>2<br>2 | ※認識型名稱<br>(1)<br>(1)<br>(2)<br>(2)<br>(2)<br>(2)<br>(2)<br>(2)<br>(2)<br>(2)<br>(2)<br>(2 | 開課(約所<br>【使買[20]<br>計日期 | <b>学分</b><br>第一<br>第<br>・第 | IRAR<br>1 R | 審核3代編<br>共1頁1<br>以附址 |

(3) 將切換到另一視窗,按帶回成績鈕

| (203) | ENR8060_申請審核學分學程課程證書明細 |  |
|-------|------------------------|--|
|-------|------------------------|--|

| 【編輯畫面】- # | 新增     |        |   |        | 闘 閉 新増 清除 存檔 |
|-----------|--------|--------|---|--------|--------------|
| 科目名稱:     | 外文測試課  | 科目學分:  | 2 | 科目備註:  |              |
| 開課單位 :    | 外國語文學系 | 課程名稱*: |   | 學分*:   | 帶回成績         |
| 成績 :      |        |        |   |        |              |
|           |        |        |   |        | 闘 閉 新増 清除 存檔 |
|           |        |        |   |        |              |
| 全選 取消全部   | 選刪除選取  |        |   | 【每頁 20 | 筆,第1頁 共0頁0筆】 |
| 查無符合資料    | !!     |        |   |        |              |
| 全選 取消全法   | 選 刪除選取 |        |   | 【每頁 20 | 筆,第1頁 共0頁0筆】 |
|           |        |        |   |        |              |

### (4) 將切換到個人歷年成績視窗,找到相對應的課程按帶回

| -3-300                                        | * - 100100                         | 02                                               | 姓名                            | A: 測試2號                               |                          | 身分證字                                | <sup>z</sup> 號:A11'    | ****902              |
|-----------------------------------------------|------------------------------------|--------------------------------------------------|-------------------------------|---------------------------------------|--------------------------|-------------------------------------|------------------------|----------------------|
| 部                                             | 別:學士班                              | Ē                                                | 条所                            | f: <mark>外國語文學3</mark>                | 糸                        | 年班                                  | E級:1A                  |                      |
| 加註排                                           | 名: 🗆 擧期                            | 期排名 □學年排名                                        | 5□歴年排名                        | ·                                     |                          |                                     |                        |                      |
|                                               |                                    |                                                  |                               |                                       |                          |                                     |                        |                      |
| 2                                             |                                    |                                                  |                               | _                                     |                          |                                     |                        |                      |
|                                               |                                    |                                                  |                               |                                       |                          |                                     |                        |                      |
| ) EN.                                         | R8060_申論                           | 請審核學分學程                                          | 課程證書明細                        |                                       |                          |                                     |                        |                      |
| 3) EN                                         | R8060_申論                           | 請審核學分學程                                          | 課程證書明細                        |                                       |                          |                                     |                        |                      |
| 5 <u>)</u> EN                                 | R8060_申記                           | 請審核學分學程                                          | 課程證書明細                        |                                       |                          |                                     |                        |                      |
| <u>}</u> en                                   | R8060_申記                           | 請審核學分學程                                          | 課程證書明細                        |                                       | 500 52.7                 |                                     | 2001.17                |                      |
| <u>}</u> en                                   | R8060_申讀                           | 請審核學分學程                                          | 課程證書明細開課程證書明細                 | 課程名稱                                  | 選別                       | 教師姓名                                | 學分                     | 學期總成約                |
| 子 EN 雷回                                       | R8060_申記<br>學年期<br>1031            | 請審核學分學程<br>課號<br>B1FL010003                      | 課程證書明細<br>開課班別<br>A           | <b>課程名稱</b><br>測試課程                   | <b>選別</b><br>必           | <b>教師姓名</b><br>測試教師                 | <b>學分</b><br>2         | <b>學期總成約</b><br>+    |
| 子 EN<br>一 一 一 一 一 一 一 一 一 一 一 一 一 一 一 一 一 一 一 | R8060_申請<br>學年期<br>1031<br>1031    | <b>請審核學分學程</b><br>課號<br>B1FL010003<br>B1FL010005 | 課程證書明細<br>開課班別<br>A<br>A      | <b>課程名稱</b><br>測試課程<br>外文測試課          | <b>選別</b><br>必<br>選      | <b>教師姓名</b><br>測試教師<br>測試教師         | <b>學分</b><br>2<br>2    | 學期總成約<br>+<br>+      |
| 子 EN<br>帝回<br>帝回                              | <b>黎年期</b><br>1031<br>1031<br>1031 | <b>请審核學分學程</b>                                   | 課程證書明細<br>開課班別<br>A<br>A<br>A | <b>課程名稱</b><br>測試課程<br>外文測試課<br>測試法文課 | <b>選別</b><br>必<br>選<br>選 | <b>教師姓名</b><br>測試教師<br>測試教師<br>測試教師 | 學分<br>2<br>2<br>2<br>2 | 學期總成約<br>+<br>+<br>+ |

(5) 確認無誤按存檔細,輸入完成按關閉細即可回到申請頁面

| ■轉畫面】- 射 | 新增     |        |       |          | 闘 閉 新増 法除 存檔   |
|----------|--------|--------|-------|----------|----------------|
| 4目名稱 :   | 外文測試課  | 科目學分:  | 2     | 科目備註:    |                |
| 뵑課單位 :   | 外國語文學系 | 課程名稱*: | 外文測試課 | 學分*: 2   | 帶回成績           |
| 成績:      |        |        |       |          |                |
|          |        |        |       |          | 闘 閉 新増 清除 存檔   |
| 選 取消全述   | 選刪除選取  |        |       | 【毎頁 20 音 | ☞ ・第1 頁 共0頁0筆】 |
|          |        |        |       |          |                |

(6) 將所有對應課程輸入完成後,按**申請審核**鈕,即可完成申請。

【請注意】

- 1、應修畢各學分學程規定之科目及學分數,並符合其中至少應有9學
  分不屬於學生主系、所、加修學系及輔系之必修科目。
- 2、若學分學程修習辦法有下述規定『<u>本學分學程不採計已用於其他學</u> <u>分學程之科目</u>』者,請勿重複採計。
- 3、線上申請完成即可,學分學程負責人審核完成後,將 e-mail 通知你 審核結果。
- 4、即日起,為簡化申請流程,僅需網路申請,<u>不需再列印「學分學程</u> 證明書申請表」喔(停用書面審核程序)!